## Start Here First

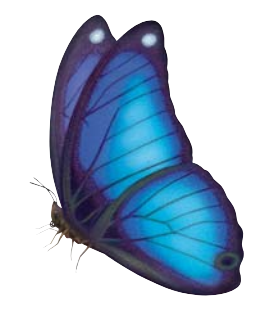

## Need Help?

For assistance please call the TheraSense Customer Service toll free number: 1-888-522-5226 (24 hours a day).

For detailed information about setting up your FreeStyle Tracker<sup>™</sup> Diabetes Management System, refer to the *System Installation Guide*.

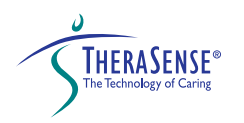

© 2002 TheraSense, Inc. All rights reserved.

FreeStyle Tracker is among the trademarks owned by TheraSense, Inc. HotSync and the HotSync logo are registered trademarks of Palm, Inc. Handspring, Visor, and the Handspring Logo are trademarks of Handspring, Inc.

ART01844 Rev. B

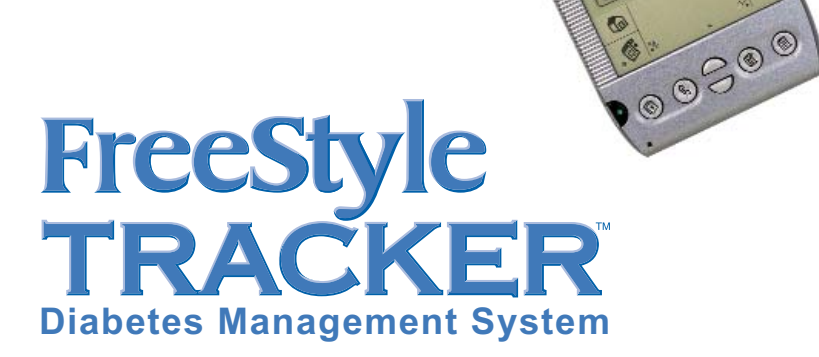

## System Contents Step-by-Step Instructions

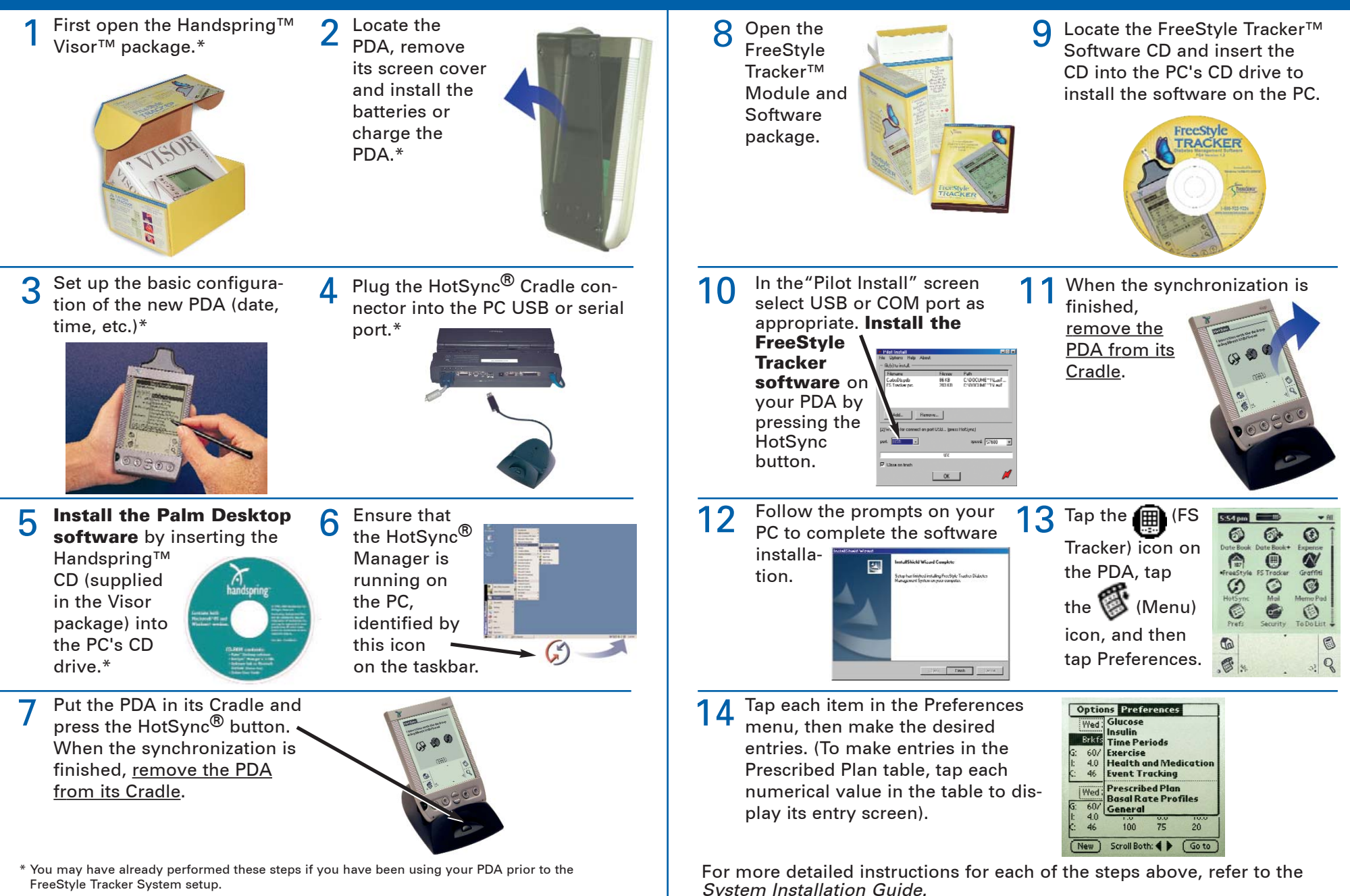